# Hiring Through the Recruiting Module

This hire process involves utilizing the Recruiting module in which a job is posted, applicants apply, and are then moved through the recruiting funnel. It describes the final stages after a candidate has been selected for hire and moved to the Offer stage in the recruiting funnel.

See the following Direct Hire section that follows to obtain details regarding hiring when not using the recruiting module.

### **Confirming Job and Compensation Details**

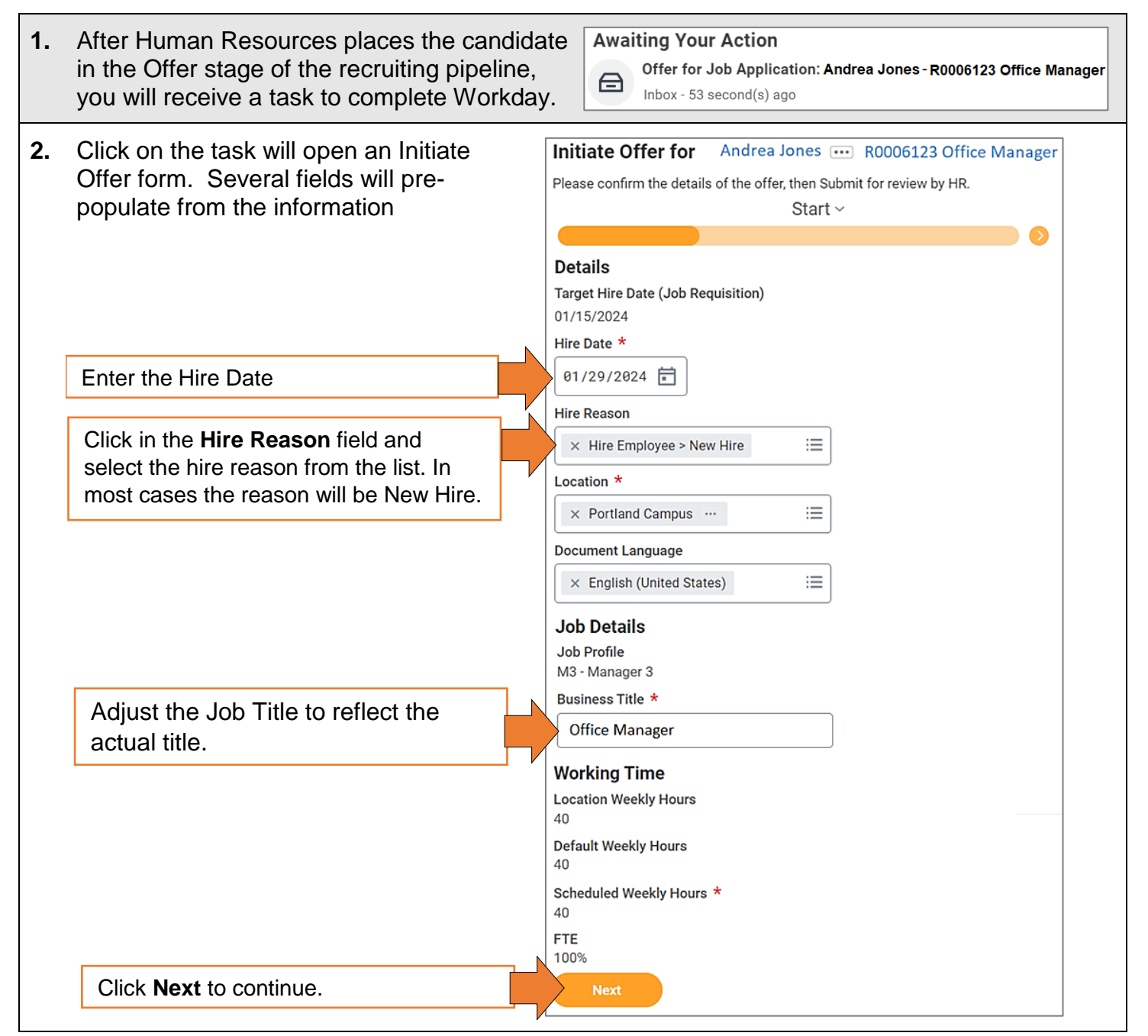

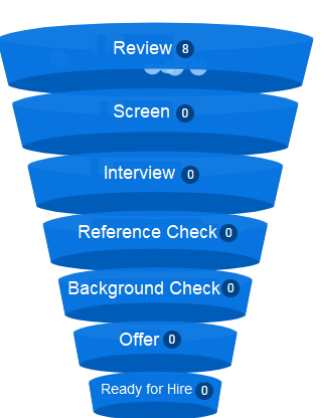

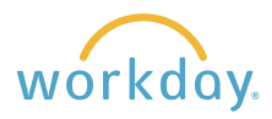

| 3. Review the oppulated frany changes<br>Click Next         | compensation details pre-<br>om the requisition and make<br>in pay as needed.<br>to continue.                                | Initiate Offer for Andrea Jones  R0006123 Office Manager  I minute(s) ago Please confirm the details of the offer, then Submit for review by HR. Compensation ~  Total Base Pay Total Base Pay S4,000.00 USD Annual added Primary Compensation Basis Basis (empty) Basis Details 0.00 USD Annual added Guidelines Total Base Pay Range 36,687.85 - 68,134.58 USD Annual added Compensation Package 36,687.85 - 68,134.58 USD Annual added Grade 8 added Grade 8 added Grade Profile (empty) Step (empty) Step (empty) Salary Assignment Details 54,000.00 USD Annual added Effective Date 01/29/2024 added Add Hourly Add Allowance Add |
|-------------------------------------------------------------|----------------------------------------------------------------------------------------------------|----------------------------------------------------------------------------------------------------|
| <b>4.</b> The followin review the ir Compensati looks good, | g screen will allow you to<br>formation from the Start and<br>ons screens. If everything<br>click <b>Submit</b> to continue. | Initiate Offer for       Andrea Jones       R0006123 Office Manager         1 minute(s) ago       Please confirm the details of the offer, then Submit for review by HR.         Submit       Save for Later       Close                                                                                                    |
| 5. You will rece<br>that Human<br>information               | eive a confirmation and notice<br>Resources will review the<br>you entered.                                                  | Success! Event submitted<br>Up Next: Recruiter   Consolidated Approval by Recruiter   Due<br>Date 01/24/2024<br>View Details                                                                                                    |

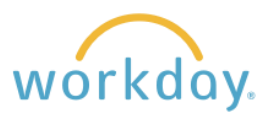

### Creating and Signing the Offer Letter

| . You will receive a task to create the offer letter.                                                                                                    | Awaiting Your Action Candidate Offer Letter: Andrea Jones - R0006123 Office Manager Inbox - 2 minute(s) ago                                                                                                    |  |  |
|----------------------------------------------------------------------------------------------------|----------------------------------------------------------------------------------------------------|--|--|
| <ul> <li>The offer letter form will open.<br/>Much of the information will<br/>automatically populate based on<br/>the details provided previously.</li> <li>The body of the offer contains a<br/><b>Note to Supervisors</b> with<br/>additional instructions regarding<br/>employees who will work less<br/>than full time. If applicable,<br/>make the adjustments described<br/>and then delete the message in<br/>the offer.</li> <li>If the employee is full-time, you<br/>can simply delete the message</li> </ul> | Generate Document       Generate Document for Offer (Default Definition): Offer Letter         4 minute(s) ago       Many details of the Offer will automatically populate based on the details previously provided.         Do not make any changes to the signing area or the "signhere" text. Electronic signatures via DocuSign will be part of the next step.         Document Name       Offer Letter         Document *       Format       B I U A        S         01/23/2024       Andrea Jones       123 Oak Street       Portland , Oregon 97209         Dear Andrea .       I am delighted to offer you the position of Office Manager at Willamette       University effective 01/29/2024 . This position is an exempt position (i.e., it is not eligible for over time). Your annual salary is \$\$4,000.00 with paydays on the last working day of each month.         [NOTE TO SUPERVISORS: If position is less than 1.0 FTE, or less than 12 months please note the same, for example, "This position is for 10 months, from August through May. During those months, your FTE will be You will not be expected to provide services to the University in June |  |  |
| before proceeding.<br>If the salary does not transfer<br>into the offer letter, you can<br>delete the gray box and<br>manually enter it.                                                                                                    | This position is eligible for university benefits. Please note that appointments that are less than full time may not be eligible for all benefits, or benefits may be prorated. Full details of our benefits pro gram, including employee costs, can be found online through the Office of Human Resources website: http://willamette.edu/offices/hr/benefits/index.html. Most benefits begin on the first of the month following your date of hire. Please note that currently, employees are required to contribute 1% of their salary to the retirement plan as a condition of employment and may contribute up to the maximum elective deferral as defined by Internal Revenue Code.                                                                                                    |  |  |
| Do not attempt to sign the offer<br>letter at this stage, the signature<br>will be gathered in DocuSign.                                                                                                    | Shortly after accepting your offer, you will receive an email message from Workday®, our university<br>HRIS (Human Resource Information System) with instructions on how to set up your Workday em-<br>ployee account. From there you will receive on-boarding instructions which will include new hire pa-<br>perwork to be completed on or before your first day. We want to make your hiring process and start<br>at the University to be as smooth as possible. Please do not hesitate to reach out to me or<br>Willamette's Human Resources team (503-370-6210) with any questions.<br>Yours sincerely,<br>SignHere1                                                                                                    |  |  |
| (Due to the length of the offer                                                                                                    | Diane Wu , Marketing (Diane Wu)                                                                                                    |  |  |

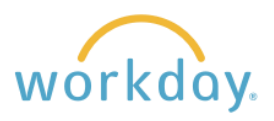

4. If you wish to preview the offer letter in PDF format, you may do so by clicking View PDF. As desired, you may also include any notes to HR you wish to communicate. When ready, click Submit. The offer letter is forwarded to HR for review and approval.

| View PDF                     |  |
|------------------------------|--|
| enter your comment           |  |
| Submit Save for Later Cancel |  |

5. Once approved by HR, you will receive a task to sign the offer letter. Clicking on the task will open up the offer letter in DocuSign. Sign and submit.

Please note that if HR finds areas that need to be corrected, it will be necessary for them to reset the process, and you will need to repeat confirming hire date and salary described in the Confirm Job and Compensation Details section above.

Another item to be aware of is that both the candidate for hire and you will receive a notice to sign the offer letter at the same time. However, the candidate cannot sign the letter until after you have signed it. Therefore, it will be helpful for you to either sign the offer upon receipt or make the candidate aware that they will need to wait until you sign prior to adding their signature.

#### Initiating Set Up Tasks for New Hire

- 1. Once the offer letter has been signed in DocuSign, you will receive a task called Make Offer Decision in Workday which will place the new hire in the Ready to Hire stage in the recruiting funnel.
- 2. After the New Hire is moved to the Ready to Hire stage, HR receives a task to review the hire form information for accuracy and approve it.
- 3. Once approved by HR, the supervisor will receive two more tasks in Workday, **Propose Compensation Hire** and **Change Organization Assignments**. All the information in these forms will be prepopulated based on previous information entered, so it will just be necessary for you to review for accuracy and approve each task. If you find any errors, you can correct them in these tasks.
- 4. If the new hire is filling a faculty or adjunct position, the academic partner will receive a task to create the Academic Appointment at this stage. Also, Period Activity Pay for adjunct employees will be entered by the fiscal officer if applicable.

Next, Workday sends out notice to the new employee for user name and password creation.
 HR then adds the probation period and onboarding tasks start being emailed to the new hire to complete.

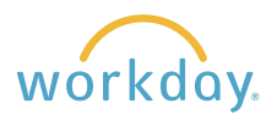

# Direct Hire Process

There are times when you may already have a candidate to fill a position without needing to go through a recruiting process. The description below explains the process for doing so. Most of the steps are the same, but there will be times where information will be entered later in the process than when hiring a candidate who has been hired through the recruiting module because it has not been gathered through the regular application process.

## **Contact Human Resources**

The hiring Manager or designee contacts Human Resources to inform them of their desire to hire a candidate directly. If there is no existing information for the candidate in Workday, HR will gather information from the hiring manager to create a Pre-hire profile in Workday containing essential information about the candidate to enable the process to proceed.

# Initiate the Hire from the Requisition

1. Select recruiting from the menu list and then select the position for hire from the Recent section at the bottom of the screen. If it is not present you can search for it by clicking My Open Job Requisitions from the View section.

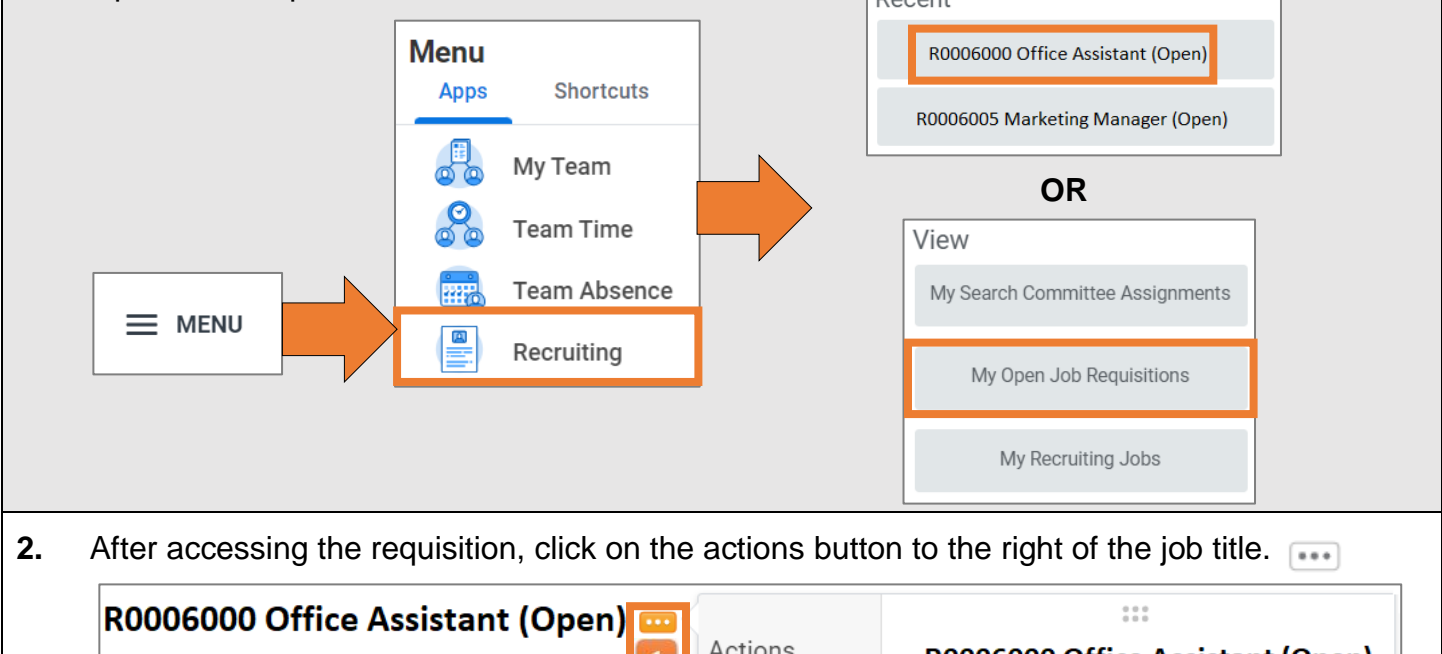

| (open)                              | 1 | Actions                     | R0006000 Of                        | fice Assistant (Open)               |
|-------------------------------------|---|-----------------------------|------------------------------------|-------------------------------------|
|                                     |   | Compensation >              | R0006000 Office                    | e Assistant (Open)                  |
| produce a menu. Go to <b>Hire</b> , | 2 | Hire 3                      | Hire Employee                      | 11/14/2023 - 2 months ago           |
| and then <b>Hire Employee</b> .     |   | Job Change ><br>Reporting > | Target Hire Date<br>Hiring Manager | 01/02/2024 - 19 days ago<br>Jane Wu |

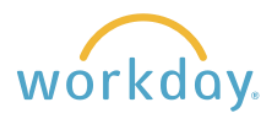

| 3. | Enter the candidate nam<br>candidate up as a pre-hit<br>Search for Person<br>Country * VINITED States of Ame<br>First Name Alex Middle Name                                                                                                    | erica :=<br>Email Address<br>Country Phone Cod                                                                                                    | e Vunited States o                                                                                                    | d click <b>Sear</b><br>information                                                                                     | ch. Since HR has set the in Workday.                                                                                                    |
|----|----------------------------------------------------------------------------------------------------|----------------------------------------------------------------------------------------------------|----------------------------------------------------------------------------------------------------|----------------------------------------------------------------------------------------------------|----------------------------------------------------------------------------------------------------|
|    | Last Name Jones                                                                                                    | Phone Number                                                                                                    |                                                                                                    |                                                                                                    |                                                                                                    |
| 4. | From the results, click th<br>box next to the candidate<br>name and then click <b>Star</b><br><b>Hire</b> . You will receive a<br>summary screen with mo<br>information.<br>Click <b>OK</b> to continue.                                                                                                    | ne<br>e's<br>rt 1 Sea<br>ore                                                                                                    | rch Result<br>Alex Jon<br>Details                                                                                                    | es                                                                                                    | Hire Employee                                                                                                    |
| 5. | Key information will prep<br>section, click in the Freque<br>Value field, enter the nur<br>Additional information set<br>title. This will automatical<br>Reason × Hire Employee > New Hire<br>Job Details<br>Position * × Office Assistant ***<br>Job Requisition R0005453 Office Manage<br>Employee Type * Staff<br>Job Profile * × M5-Manager 5 ***<br>Time Type * Full time<br>Location * × Salem Campus ***<br>Work Space<br>Pay Rate Type × Salary | populate in the uency field a mber of more ection and really update to the section and really update to the section and really updat | ne following fo<br>and select Mo<br>oths a year the<br>eplace the con<br>he Business T<br>Working Time<br>cation Weekly Hours<br>fault Weekly Hours<br>heduled Weekly Hours<br>E<br>ork Shift<br>equency<br>it | orm under Jo<br>nthly. In the<br>e new emplo-<br>tent in the J<br>Title field. C<br>40<br>40<br>40<br>40<br>40<br>100% | bb Details. In the Working time<br>e Unit field, select Hours. In the<br>pyee will work. Open up the<br>ob Title field to the actual job<br>lick submit .<br>Additional Information<br>Job Title Office Assistant<br>Business Title Office Assistant |

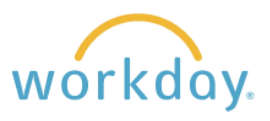

### Job Information Review and Approval

- 1. Human Resources runs a background check on the candidate, then informs you that it has been completed successfully.
- 2. You then receive two tasks in My Tasks--Change Organization, followed by Change Compensation. Review the information in each task and modify as needed, clicking **Submit** when done with each task.
- **3.** Human Resources reviews and approves the hire information.
- 4. If applicable:
  - Add Activity Pay. Please refer to the separate job aid describing the steps for doing so.
  - The Academic Partner adds Academic Appointment information.
  - If the hire was initiated by someone other than the hiring manager, the Hiring Manager and then the Department Head will be given a task to approve the hire.

### **Offer Letter and Onboarding Initiation**

- **1.** The new hire Workday account is created, or if applicable, reset. The new employee receives temporary Workday credentials.
- 2. You will have a task in your My Tasks inbox to upload an offer letter. Offer letters for direct hires are created and completed outside of workday. Create the offer, sign it and have the new hire sign it. It will then be uploaded into Workday. Connect with HR if you have questions on using offer letter templates or distribution of offer letters to direct hire candidates.
- 3. Onboarding tasks now begin for the new hire.